## Регистрация и участие в олимпиаде на платформе центра «Вега»

https://vsosh.vega52.ru/user/login

| Авторизация                                                               |                                                                                      |  |  |
|---------------------------------------------------------------------------|--------------------------------------------------------------------------------------|--|--|
| E-mail<br>@yandex.ru                                                      |                                                                                      |  |  |
| Пароль:                                                                   |                                                                                      |  |  |
| Авторизироваться                                                          |                                                                                      |  |  |
| Восстановить пароль                                                       | Новым пользователям<br>необходимо нажать на                                          |  |  |
| К В Я<br>Если Вы еще не зарегистрированы пожалуйства<br>Зарегистрируйтесь |                                                                                      |  |  |
| Регистрация                                                               | Ввести адрес электронной<br>почты, она будет логином                                 |  |  |
| E-mail @yandex.ru                                                         | для входа. После нажатия на<br>кнопку проверить почту,<br>ввести пришедший на e-mail |  |  |
| Отправить подтверждение                                                   | код на следующем экране                                                              |  |  |

| S4ME                                    |                  | Ввести код, пришедший на<br>почту |             |                                                                                  |
|-----------------------------------------|------------------|-----------------------------------|-------------|----------------------------------------------------------------------------------|
| Пароль:                                 |                  | Придумать пароль                  |             |                                                                                  |
| Подтверждение пароля:                   |                  | Повторить его                     |             |                                                                                  |
| Фамилия *:                              |                  | Ввести данные о себе              |             |                                                                                  |
| Имя *:                                  |                  |                                   |             |                                                                                  |
| Отчество:                               |                  |                                   |             |                                                                                  |
| Я человек                               | Captcha<br>      | Выполнить прове                   | рку         |                                                                                  |
| Фамилия '<br>Имя '                      | страцию          |                                   |             | После регистрации<br>вы автоматически<br>попадете в<br>редактирование<br>профиля |
| Отчество<br>Телефон                     | Дата рождения –  |                                   | Ĩ           | Можете указать<br>телефон, чтобы нам<br>было проще с вами<br>связаться           |
| Район<br>Выберите                       | • Школа Выберите |                                   | •           | Выберите район<br>«Нижегородская                                                 |
|                                         | Обязат<br>класс! | ельно укажите свой                |             | область (ВЕГА)» и<br>школу «Онлайн<br>(ВЕГА)»                                    |
| Старники                                |                  |                                   | Начи        |                                                                                  |
| Изменение пароля<br>частие в олимпиадах |                  |                                   | Выбе<br>вам | ерите на плюс.<br>ерите необходимый<br>предмет                                   |
| Одерация<br>Активность<br>Заблокирован  | <b>~</b>         |                                   |             | Смените статус<br>модерации с<br>«Заблокирован» на<br>«Опубликовано»             |
|                                         |                  |                                   |             | Сохраните изменения                                                              |

## Для прохождения олимпиады:

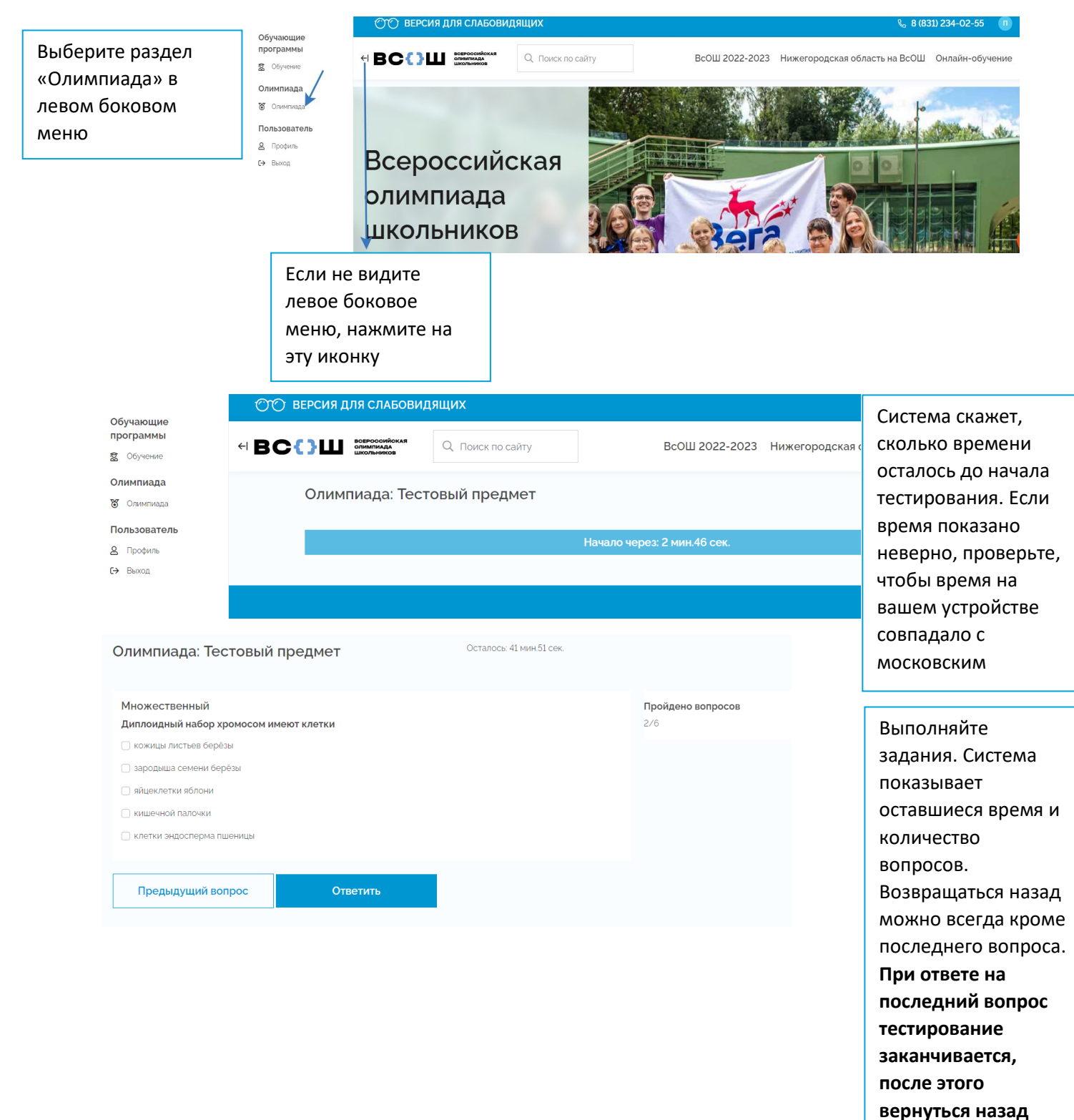

Если вы все сделали по инструкции, но что-то не работает, сделайте скриншот/фото и направьте нам на почту pr@vega52.ru

Желаем успехов!

нельзя